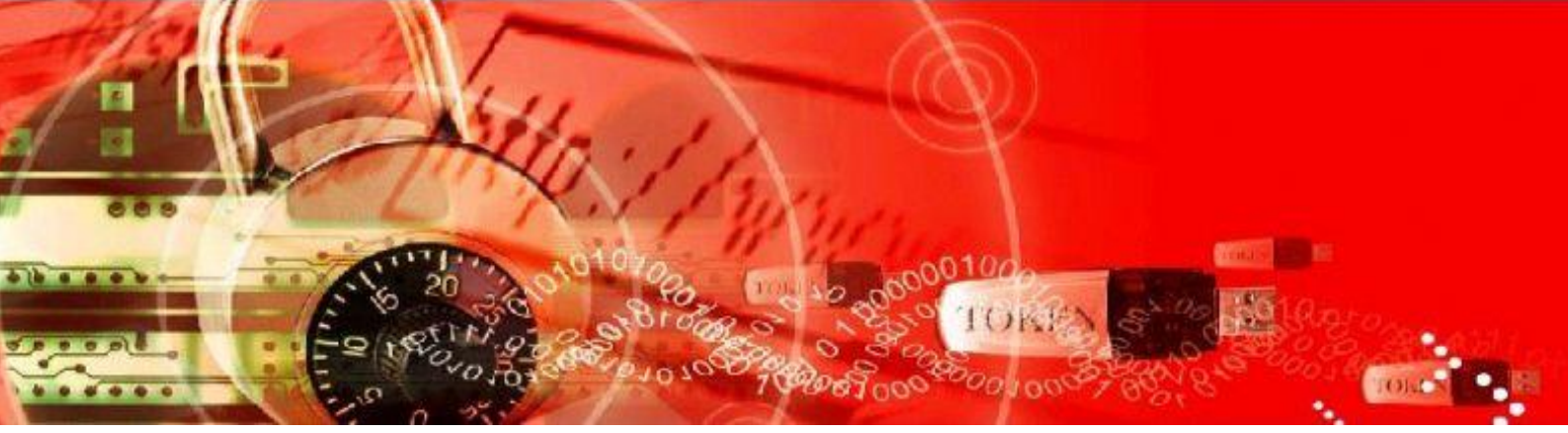

# Ares uPKI 安控元件

## 安裝手冊

**Document version 1.08** 

著作權聲明: 本文件及 uPKI 系列產品均為資通電腦股份 有限公司之著作權,未經本公司書面同 意,請勿任意複製、傳佈或其他任何侵害 本公司權利之行為,謝謝合作。

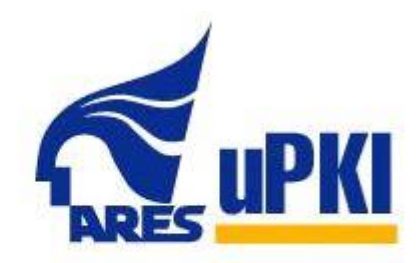

Last Update: 2018/1/8

## **Secure Your Future**

## revision history

| Ver. | Date       | Memo                 |
|------|------------|----------------------|
| 1.00 | 2011/08/29 | • 建立文件               |
| 1.01 | 2011/08/29 | • 更新移除 uPKI 安控元件說明   |
| 1.02 | 2011/08/30 | • 更新元件安裝步驟說明         |
| 1.03 | 2011/09/30 | • 更新手冊標題             |
| 1.04 | 2016/06/08 | • 更新為 7.6.0.10 版安裝方式 |
| 1.05 | 2016/10/5  | • 文字勘誤               |
| 1.06 | 2017/9/4   | • 更新安裝內文             |
| 1.07 | 2017/9/12  | • 更新安裝需求             |
| 1.08 | 2018/1/8   | • 更新安裝內文             |

### 目錄

| 1. | 前言        |              | 4 |
|----|-----------|--------------|---|
| 2. | 閱讀說明      |              | 4 |
| 3. | 元件說明      |              | 4 |
|    | 3.1       | 1. 元件安裝方式    | 4 |
|    | 3.2       | 2. 元件安裝需求    | 5 |
| 4. | 元件安裝步驟    | & 說 明        | 6 |
|    | 4.1       | 1. exe 元件安裝檔 | 6 |
| 5. | 移除 uPKI 安 | 控元件說明        | 7 |

#### 1. 前言

資通電腦股份有限公司<sup>1</sup>,具二十多年企業資訊化服務經驗,一向以領先的軟體技術和豐富 的經驗著稱業界。資通電腦的服務項目包含軟體產品與專業服務,為企業資訊化提供從單一 產品到整體解決方案。主要服務對象遍及金融、政府和工商企業等單位。

資通電腦於 1980 年成立,2001 年在台灣證交所掛牌上市。目前在大中華區共設立台 北、新竹、台中、高雄以及上海、蘇州、廣州等據點,員工超過 400 人,其中台灣員工 330 餘人,大陸員工 60 餘人。

uPKI 元件為資通電腦開發,用來存取智慧卡相關資料及應用的中介軟體。只要智慧卡有提供 p11 driver,並按照 PKI 標準實作的話,uPKI 元件就能支援。uPKI 元件的目的是要讓程式開發人員,能夠快速的開發與智慧卡相關的系統,不需要了解複雜的 PKI 架構,就能輕鬆的使用智慧卡。此文件適合 7.6.0.10 以上版本的元件。

#### 2. 閱讀說明

本手冊內容包括:

- 元件說明:包括元件安裝方式、元件適用瀏覽器。
- 元件安裝步驟:包括 exe 元件安裝檔安裝,以及元件移除步驟。

#### 3. 元件說明

#### 3.1. 元件安裝方式

uPKI 元件提供 exe 安裝檔。

使用 exe 安裝檔的話,請直接安裝 AresPKIInstaller\_Service\_v7\_6\_0\_xx.exe。 元件安裝需.Net Framework 4.0 或以上版本

<sup>&</sup>lt;sup>1</sup> 資通電腦股份有限公司 <u>www.ares.com.tw</u>

#### 3.2. 元件安裝需求

支援的作業系統

Windows XP SP3

Windows Server 2003 SP2

Windows Vista SP1 (含) 以後版本

Windows Server 2008 (伺服器核心角色不支援)

Windows 7

Windows Server 2008 R2 (伺服器核心角色不支援)

Windows 7 SP1

Windows Server 2008 R2 SP1

支援的瀏覽器

IE 11

EDGE

CHROME 61

FIREFOX 55

OPERA 47

#### 4.元件安裝步驟說明

進行元件安裝前,請先暫停防毒軟體使用,並注意檔案所在路徑以及檔案名稱為英文。

#### 4.1. exe 元件安裝檔

- I. 關閉瀏覽器,執行 exe 安裝檔
- II. 進入 uPKI 元件授權合約畫面,詳閱合約內容,選擇「我接受」繼續安裝

| Ares uPKI 安控元件 安裝 — □                                                                                                    | ×           |
|----------------------------------------------------------------------------------------------------|-------------|
| 授權協議<br>在安裝 Ares uPKI 安控元件之前,請檢閱授權條款。                                                                                                    |             |
| 檢閱協議的其餘部分,請按 [PgDn] 往下捲動頁面。                                                                                                    |             |
| 軟體授權使用合約                                                                                                    | ^           |
| 本軟體授權使用合約(以下簡稱本合約)為 貴用戶(個人或單一法人團體)與<br>資通電腦股份有限公司(以下簡稱資通公司)就資通公司所擁有之「資通安控元<br>件」軟體(包括但不限於產品包裝中之電腦程式、相關媒介物、書面資料及任何<br>電子文件,以下簡稱本軟體)所合法成立之協議。 | 1           |
| 費用戶於安裝、複製或以其他方式使用本軟體,即表示同意接受本合約之全部條<br>時,                                                                                                   | ~           |
| 如果你接受協議中的條款,按一下 [我同意(l)] 繼續安裝。如果你選取 [取消(C)] ,<br>裝程式將會關閉。必須要接受協議才能安裝 Ares uPKI 安控元件 。                                                       | 安           |
| Nullsoft Install System v2.46                                                                                                    |             |
| 我接受① 取》                                                                                                    | <u>۶(C)</u> |

Ⅲ. 選擇元件安裝路徑後,按「安裝」開始安裝

| Ares uPKI 安控元件 安裝                                                      | _                 | □ ×            |
|------------------------------------------------------------------------|-------------------|----------------|
| 選取安装位置<br>選取 Ares uPKI 安控元件 引                                          | 要安裝的資料夾。          |                |
| Setup 將安裝 Ares uPKI 安控元件 在下列資料夾。要多<br>(B)] 並選擇其他的資料夾。 按一下 [安裝(I)] 開始安裝 | 装到不同資料夾,按一<br>進程。 | 下(瀏覽           |
|                                                                        |                   |                |
| 目標資料夾                                                                  |                   |                |
| e:\AresPKIComponent                                                    | 瀏覽(B              | )              |
| 所需空間: 8.8MB<br>可用空間: 367.8GB                                           |                   |                |
| Nullsoft Install System v2.46                                          |                   |                |
| <上一步                                                                   | · (P) 安裝 (I)      | 取消( <u>C</u> ) |

 $\sim$ 

安裝完畢後·按「關閉」結束安裝

| <ul> <li>☑ Ares uPKI 安控元件 安裝</li> <li>—</li> <li>—<!--</th--><th>×</th></li></ul>                                                                                                    | ×        |
|----------------------------------------------------------------------------------------------------|----------|
| 日完成                                                                                                    |          |
| <ul> <li>抽取: PKIDLL∨7.dll 100%</li> <li>輸出目錄: c:\AresPKIComponent</li> <li>建立解除安裝程式: c:\AresPKIComponent\uninstall.exe</li> <li>執行: regsvr32 /s "c:\AresPKIComponent\uninstall.exe</li> <li>執行: "C:\Windows\Microsoft.NET\Framework\v4.0.30319\RegAsm.exe" "c:\AresPKIC</li> <li>執行: regsvr32 /s "c:\AresPKIComponent\AresPKI\x54\AresPKIA.txv7.dll"</li> <li>執行: regsvr32 /s "c:\AresPKIComponent\AresPKI\x54\AresPKIA.txv7.dll"</li> <li>執行: regsvr32 /s "c:\AresPKIComponent\AresPKI\x54\AresPKIA.txv7.dll"</li> <li>執行: regsvr32 /s "c:\AresPKIComponent\AresPKI\x54\AresPKIA.txv7.dll"</li> <li>執行: regsvr32 /s "c:\AresPKIComponent\AresPKI\x54\AresPKIA.txv7.dll"</li> <li>執行: regsvr32 /s "c:\AresPKIComponent\AresPKI\x54\AresPKIA.txv7.dll"</li> <li>執行: regsvr32 /s "c:\AresPKIComponent\AresPKI\x54\AresPKI\x54\AresPKIA.txv7.dll"</li> <li>執行: regsvr32 /s "c:\AresPKIComponent\AresPKI\x54\AresPKI\x54\AresPKIA.txv7.dll"</li> <li>執行: regsvr32 /s "c:\AresPKIComponent\AresPKI\x54\AresPKI\x54\AresPKIA.txv7.dll"</li> <li>執行: regsvr32 /s "c:\AresPKIComponent\AresPKI\x54\AresPKI\x54\AresPKIA.txv7.dll"</li> <li>執行: regsvr32 /s "c:\AresPKIComponent\AresPKI\x54\AresPKI\x54\AresPKIA.txv7.dll"</li> <li>執行: regsvr32 /s "c:\AresPKIC.metvice\AresPKI.tx54\AresPKI.tx54\Ar</li></ul> | ^        |
| L元成<br>Nullsoft Install System v2.46                                                                                                    | <b>×</b> |
| <上一步(2) <b>關閉①</b> 取消(2)                                                                                                    | )        |

### 5.移除 uPKI 安控元件說明

移除 uPKI 元件請照方式進行:

至安裝目錄底下,選擇執行 uninstall.exe,進行元件移除。

| 2 57 12 100 129 |
|-----------------|
|-----------------|

| - « W | indows > AresPKIComponent > | ✓ <ul><li>✓ <ul><li>✓ <ul><li></li></ul></li><li></li></ul></li><li></li></ul> <li></li> <li></li> | ompon 🕽 |
|-------|-----------------------------|----------------------------------------------------------------------------------------------------|---------|
|       | 名稱 ^                        | 修改日期                                                                                               |         |
| *     | AresPKI                     | 2016/10/4 下午 0                                                                                     | )1:27   |
| *     | 🕲 uninstall.exe             | 2016/10/4 下午 0                                                                                     | )1:27   |